## Reciba

La pantalla**"Recibir**" muestra toda la carga que ha sido aceptada y que ha llegado físicamente a las instalaciones en relación con las existencias disponibles.

La pantalla de recepción se divide en dos partes fundamentales:

- Transferencias Internas.
- Entregas a Clientes.

| 🗠 Dashboard              | Consignments                    | ◆ Receives                     | € Dispatches                  | 📄 Stock Management   | Reporting    |
|--------------------------|---------------------------------|--------------------------------|-------------------------------|----------------------|--------------|
| →) Receive               | S Receive History               | Lost or Not Ser                | nt Items                      |                      |              |
|                          |                                 | Inter                          | nal Transfers                 |                      | ::           |
| 😫 Storage                |                                 |                                |                               |                      |              |
| 🛔 Custom                 | er Address                      |                                |                               |                      |              |
|                          |                                 | Custo                          | mer Deliveries                |                      | 0            |
| 😫 Storage                |                                 |                                |                               |                      |              |
|                          |                                 |                                |                               |                      |              |
|                          |                                 |                                |                               |                      |              |
| × /                      | Los operadores<br>"Recepciones" | s pueden des<br>para facilitai | splegar/conti<br>r la gestión | raer los menus de la | pantalla     |
| $\tilde{\mathbf{O}}^{-}$ |                                 | Internal Transfers             |                               | <b>*</b>             | Custom       |
| Ę                        |                                 |                                |                               |                      | er Deliverie |
|                          |                                 |                                |                               |                      |              |

## **Transferencias internas**

Las transferencias internas se refieren a los envíos despachados dentro de RITA y que se espera que lleguen a un lugar designado. Cuando la carga llega desde otro sitio rastreado por RITA, conocemos la composición de la carga del vehículo y los detalles del transportista. La composición de la carga de un vehículo se determina como parte del proceso de Despacho. Dichos envíos se listan bajo "Transferencias Internas". listados por Destino y por Viaje (ID del vehículo, fecha y número de albarán)

**Dirección del cliente:** Los usuarios deben hacer clic en "Dirección del cliente" para obtener los detalles del envío que llega a la dirección del cliente.

**Almacenamiento:** Los usuarios deben hacer clic en "Almacenamiento" para obtener los detalles del envío que llega al almacén.

**Punto de transbordo**: Los usuarios deben hacer clic en "Punto de transbordo" para ver los detalles del envío que llega a un lugar de tránsito, como puertos o aeropuertos.

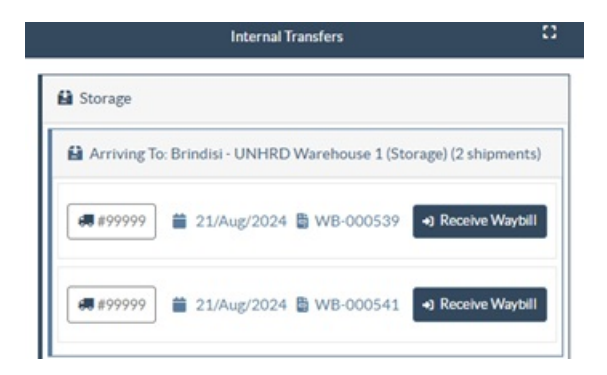

El operador verá en el recuadro el modo de transporte, la fecha de expedición y el número de albarán. Al hacer clic en las líneas se mostrará la información anidada en la hoja de ruta: número de envío, agencia, categoría de artículo, nombre del artículo, cantidad, peso y volumen de carga.

Si dispone del número de hoja de ruta del viaje, puede recibir varios envíos durante el viaje. Haga clic en el botón "**Recibir Carta de Porte**". El operador debe confirmar la cantidad recibida y el estado en que se recibió, declarar las pérdidas en tránsito (si las hubiera) y hacer clic en el botón "Recibir" para confirmar la recepción de la mercancía

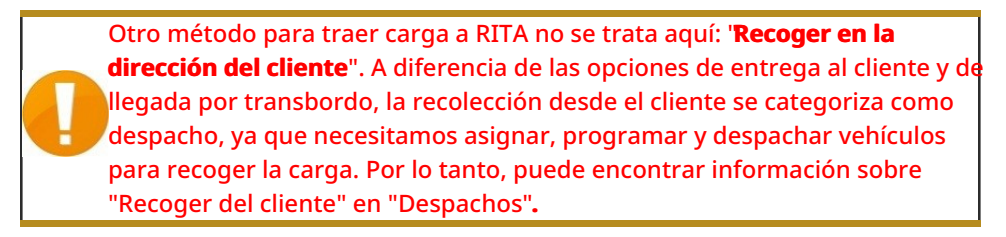

## **Entregas al Cliente**

Estos son artículos que el Cliente entregará. Cuando el cliente entrega la carga, ésta ingresa al sistema RITA por primera vez, por lo que el operador normalmente no sabe cuál será la composición de la carga del vehículo.

**Almacenamiento:** Los usuarios deben hacer clic en "**Almacenamiento**" para obtener los detalles del envío que llega al almacenamiento.

**Punto de transbordo**: Los usuarios deben hacer clic en '**Punto de trans**bordo" para obtener los detalles de los envíos que llegan al lugar de tránsito, como un aeropuerto o un puerto.

|                       | Customer Deliveries                                                 |                     |
|-----------------------|---------------------------------------------------------------------|---------------------|
| 🔒 Storage             |                                                                     |                     |
| Arriving To: Brindisi | - UNHRD Warehouse 1 (Storage) (3 shipments)                         |                     |
| 📋 20/Dec/2024         |                                                                     |                     |
| 📕 BDS-1790 💄 W        | FP                                                                  |                     |
| 1: Education - Test   | 600 Each 600.0 kg<br>I≣ Show Disposition are Cancel pending receive | 6.00 m <sup>3</sup> |
|                       |                                                                     |                     |

**Recepción**: Después de inspeccionar físicamente los artículos, el operador debe hacer clic en "Recibir" para recibir la carga.

**Mostrar disposición**: Proporciona al operador de RITA el estado y la información relativa a las partidas del envío.

**Cancelar Pendiente**: Los usuarios pueden entregar parte de los artículos solicitados inicialmente y cancelar la entrega restante o bien anular el envío de la solicitud. En estos casos, el operador puede seleccionar la opción "**Cancelar pendiente**". Estos artículos aparecerán como "Nunca llegarán" en la sección "Artículos perdidos o no enviados" de la pestaña "**Recibir**".

La opción "Cancelar pendientes" cancela los artículos pendientes del envío. El operador puede indicar un motivo para la cancelación. El envío estará "**En curso**", pero sólo para la cantidad recibida.

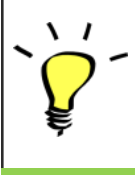

Recuerde que al despachar a una ubicación perteneciente a otro sitio RITA, los detalles del envío aparecerán en la pantalla de Transferencias Entrantes para el sitio RITA informante.